May, 2022

# Sales Productivity Tools Commercial Invest v4.40 Release Sheet

Commercial Invest v4.40 replaces v4.30

### **UPDATE DESCRIPTION**

Commercial Invest v4.40 includes the following changes:

- Added product data and part-load performance models for the new 48/50FC size 08, 09, 12, and 14 units.
- Updated the prescriptive requirements used for generating the building model. For replacement jobs, the existing building model is now based on ASHRAE Standard 90.1-2004 to represent a 15 year old building. For new construction jobs, the new building model is now based on ASHRAE Standard 90.1-2019.
- Updated the ventilation standard used for building modeling calculations. ASHRAE Standard 62.1-2019 is now used.
- Updated the product EER ratings for 48GC M04, 48GC M06, 50GC M04, 50GC M06 to 12.5 EER.
- Revised heat pump low ambient cutoff temperature for mechanical heating to match product catalog specifications for 50FCQ, 50GCQ, 50KCQ, 50TCQ, and 50HCQ. All other heat pump models use -10 F as the ambient cutoff for mechanical heating. Below the cutoff all heating is done by electric auxiliary heat.
- Moved the following models to the "legacy" equipment category used for replacement jobs: 48KC (Low NOx), 48TC (Low NOx), 48HC (Low NOx), 48LC (Low NOx).
- Updated electricity and gas prices for US states using Energy Information Administration 2019 data.
- Improved the speed of the user interface when first starting Invest or opening a new project.

In addition, the following problems were corrected:

- Corrected size nomenclature for the following models: 48FC (Low NOx), 48GC (Low NOx).
- In special situations changing the manufacturer to "user defined" for a heat pump caused the heating capacity and heating performance to be displayed as zero.
- In special situations when a project was opened, the Report Menu and Calculation button remained disabled. As a result reports could not be generated.
- In a project comparing three or more units, the Environmental Impact section of the Comparison Report incorrectly listed the units being compared when stating CO2e emission savings.
- In the Environmental Impact section of the Comparison Report, CO2e emission reductions were inccorrectly reported.

## **INSTALLATION PROCEDURES**

#### Installation via Internet Download

To perform a full program install, please use the following procedure:

- Download the ecat-rti440.exe file from the Internet site and save it in a folder on your hard disk.
- Run Windows Explorer and double-click on the **ecat-rti440.exe** file. This launches the program installer.
- Follow the installation instructions which appear on your screen.
- Note: The latest X Builder Framework should be installed prior to installing the Commercial Invest. All can be downloaded from the internet site.

#### Running the Program

Use the following procedure to run the program:

- From the Windows desktop press Start, choose Programs and then choose Carrier E-CAT and E20-II Programs.
- In the Carrier E-CAT and E20-II Programs group click on the Commercial Invest v4.40 item.

#### Minimum Computer Requirements:

- Operating System: Operating System: Windows 10 or Windows 11.
- The latest XBuilder Framework should be installed prior to installing Commercial Invest.

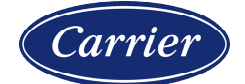

# Sales Productivity Tools Commercial Invest v4.40 Release Sheet

### **PREVIOUS VERSION INFORMATION**

- 1. Project data from Commercial Invest v4.30 cannot be used in v4.40. Continue using v4.30 to finish work in existing projects. Start new projects in v4.40.
- 2. Commercial Invest v4.40 will not replace v4.30 when it is installed. Therefore, when it is no longer needed, v4.30 can be uninstalled separately using the following procedure:
  - Open Windows Control Panel.
  - Select the Programs and Features item in Control Panel.
  - Right click the item "Commercial Invest v4.30" and choose the "Uninstall/change" option on the pop-up menu which appears.
  - Follow the instructions which appear on the screen.

## SPECIAL NOTES

- 1. **E-CAT Enable.** Commercial Invest requires either an E-CAT Enable preferred customer password or sales office password to run. Without one of these passwords entered in E-CAT Enable, the program will not start.
- 2. **XBuilder Framework.** The latest X Builder Framework should be installed prior to installing Commercial Invest.

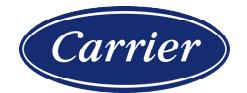